## Kurzanleitung für das Versenden von Dateien über "SCHICK'S DIGITAL!"

Schritt 1: Im Webbrowser die Internetseite Schicks Digital! aufrufen:

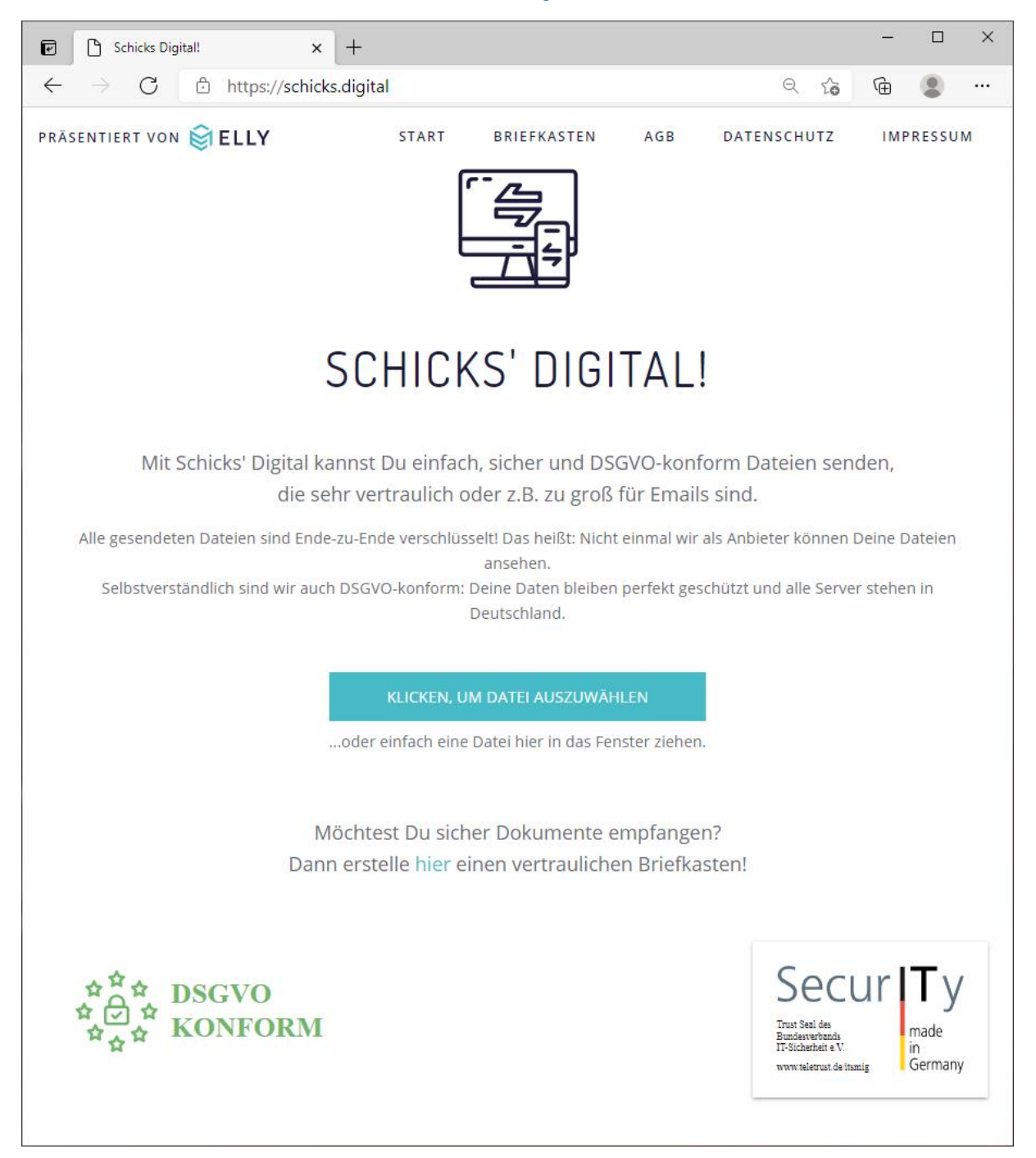

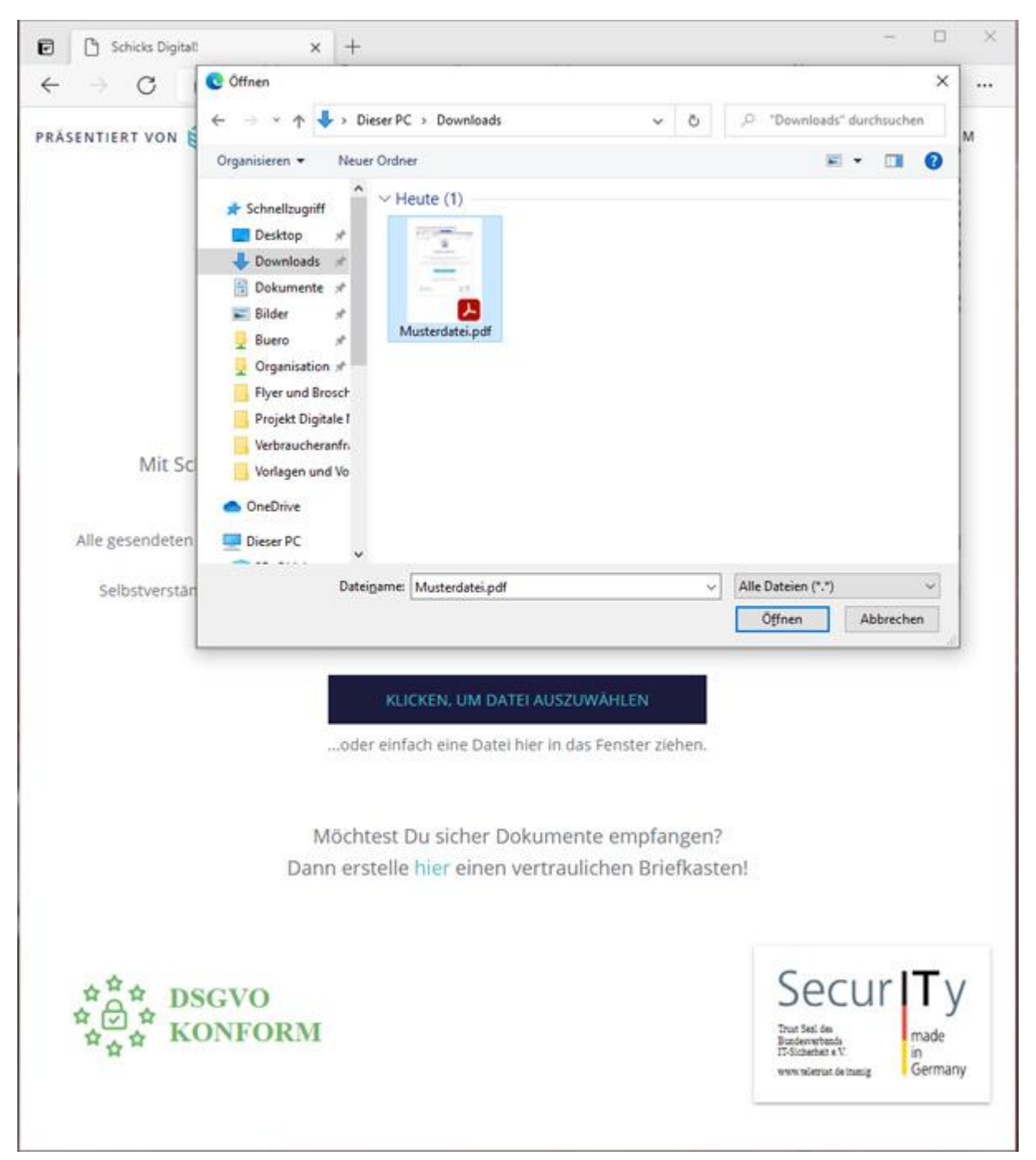

## Schritt 2: Die hochzuladende Datei auswählen:

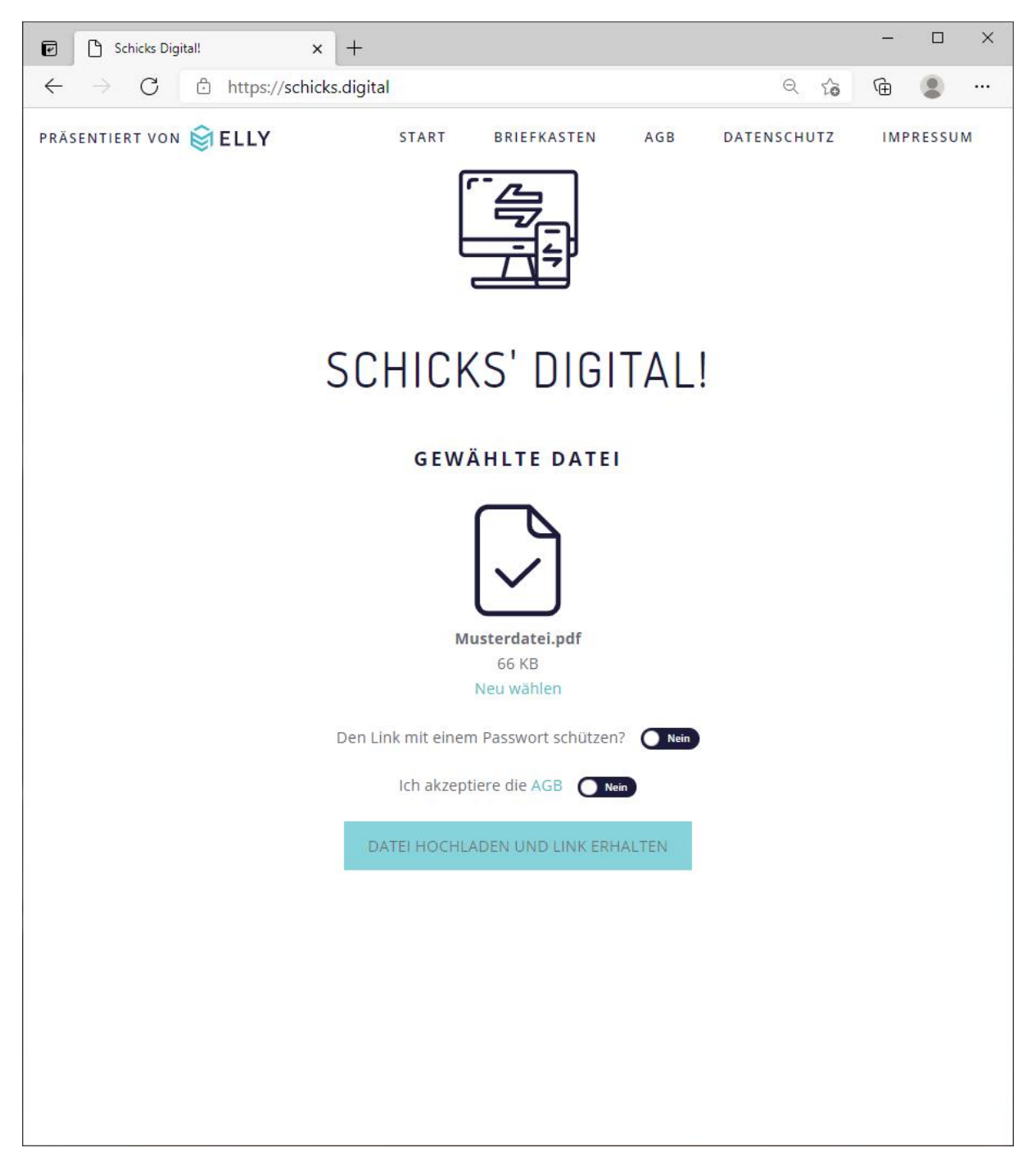

Schritt 3: Passwortschutz aktivieren und den AGB zustimmen:

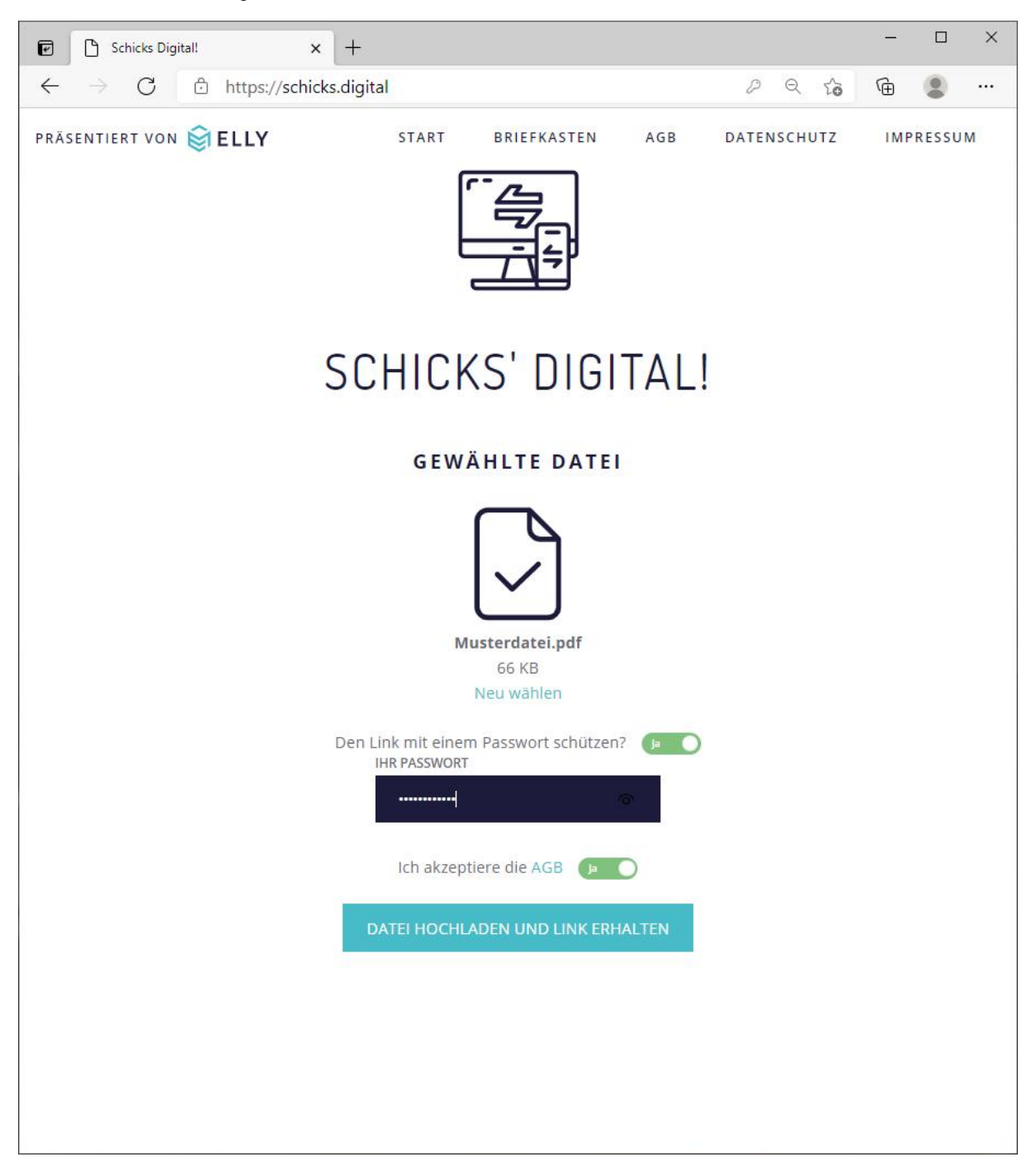

Schritt 4: Passwort vergeben und Datei hochladen

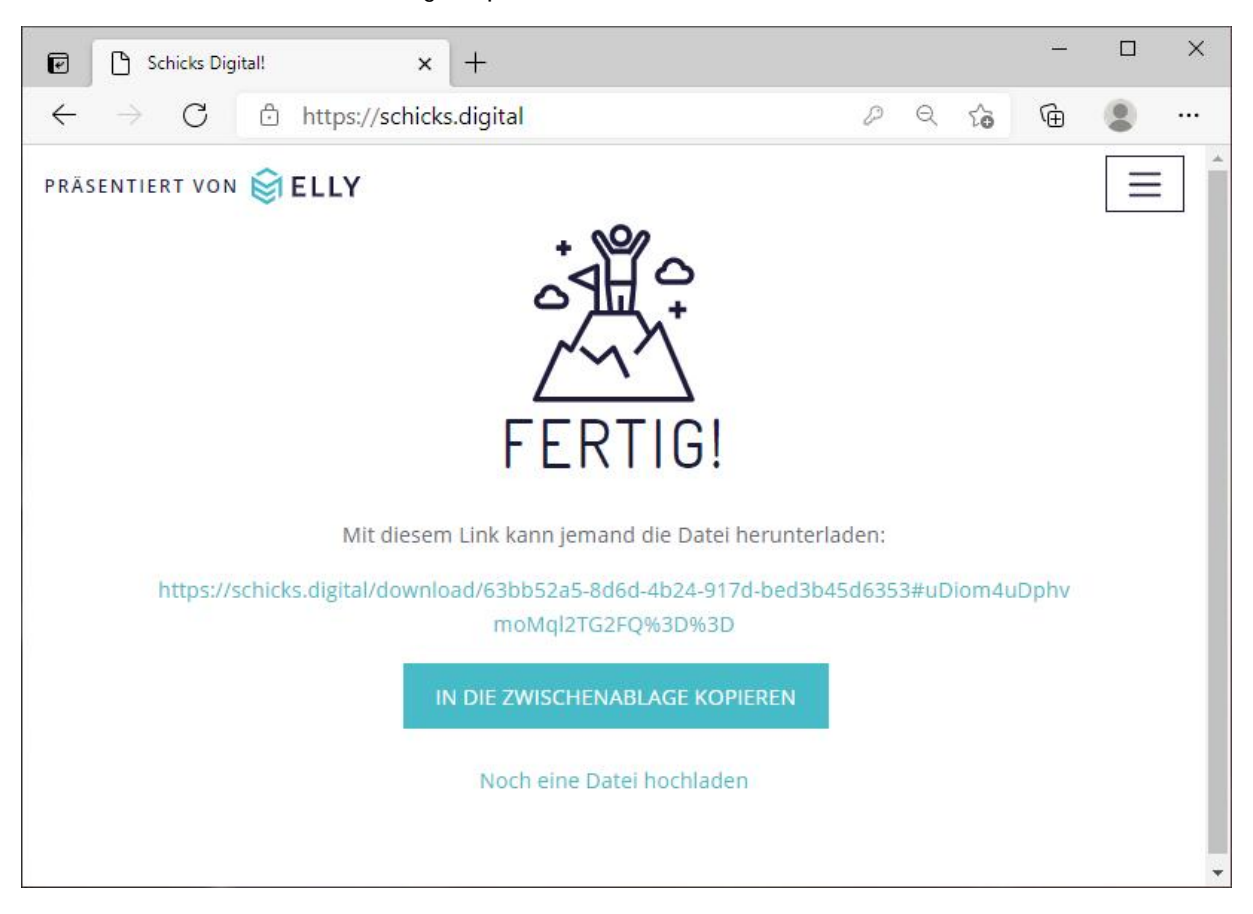

Schritt 5: Link in die Zwischenablage kopieren

Schritt 6: Den Link sowie das Passwort per Email an die Verbraucherzentrale schicken.